# ENSURING THE INTEGRATION OF SCIENCE AND EDUCATION ON THE BASIS OF INNOVATIVE TECHNOLOGIES.

International online conference.

Date: 19<sup>th</sup>December-2024

### MATN VA GRAFIK MUHARRIRLARI BO'LIMINI O'QITISH METODIKASI

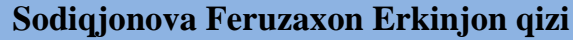

Fargona davlat universiteti Amaliy matematika yonalishi 4 kurs 21.07 guruh talabasi

Muharrir (lotin tilida-tartibga keltirilgan)-kompyuter ob'ektlari (matn, jadval, grafik, dastur) bilan ishlashni amalga oshiruvchi dasturiy ta'minot tizimidir. Matnli hujjat tayyorlaydigan dasturiy guruhni asosan ikkiga ajratish mumkin. Matn muharriri va matn protsessori.

Matn muharriri deb asosan matnli fayllarni formatlash elementlarini ishlatmasdan tayyorlaydigan dasturga aytiladi. Formatlash elementlari deganda matn qismlarini har xil shriftlar bilan ajratib koʻrsatilmaganligi tushuniladi. Bunday muharrirlar asosan kompyuter dasturlari matnini yaratishda ishlatiladi. Matn protsessori matnni formatlash, hujjatga grafika va boshqa ob'ektlar joylashtirish imkonini beradigan dasturlardir. Bunday turdagi muharrirlarga Word matn muharririni keltirish mumkin.

Microsoft word matn protsessori va menyu boʻlimlari

Microsoft Word – MS Office paketi tarkibiga kiruvchi universal matn muharriri boʻlib, unda matnlarni kiritish, ular bilan ishlash uchun qulay imkoniyatlar yaratib berilgan. Bu matn muharririda oʻzidan oldingi matn muharrirlarida yaratilgan matnlarni import qilish imkoni berilishi bilan bir qatorda oʻzida yaratilgan mantlarni MS Office dasturiy mahsulotining boshqa muharrirlariga, Web sahifa koʻrinishida va boshqa koʻrinishlarda eksport qilish imkoni mavjud. Matnlarni tayyorlashda qulayliklari juda katta boʻlgan zamonaviy dasturlardan biri – Microsoft Wordda tayyorlanadigan matnda rasm, formula, grafiklar, ovoz yozilgan fayllar, video-klipplarni joylashtirish imkoni mavjud. Word 2013 dasturi ishga tushgach ekranda ishchi soha hosil boʻladi.

Microsoft Word 2013 Menyu satri quyida aks ettirilgan.

Microsoft Word 2003 dasturi menyu boʻlimi:

Microsoft Word 2007 dasturi menyu boʻlimi:

Microsoft Word 2010 dasturi menyu boʻlimi:

Fayl menyusida hujjat bilan ishlash buyruqlari mujassamlashgan boʻlib ular orqali hujjat yaratish, saqlangan hujjatni ochish, joriy hujjatni yopish, hujjatni saqlash, boshqa nom bilan saqlash, Internet sahifasi shaklida saqlash, hujjatlarni mazmuni boʻyicha qidirish, bir faylning oʻzida bir nechta hujjatni (oʻzgartirish kiritilish vaqtiga koʻra) saqlash va ochish, Internetda hujjatning qanday koʻrinishini koʻrib oʻtish, hujjatni (qogʻoz turini, hoshiyani) oʻzgartirish, printerdan chop etishdan oldin koʻrish, chop etish, boshqa dasturlarga (electron pochtaga ) hujjatni yuborish, hujjat haqida ma'lumot olish, oldin ochilgan hujjatlarni roʻyxati va dasturdan chiqish kabi menyu punktlari bor. Windows 8 OT da fayl boʻlimi boshqa operatsion sistemalardan farqli ravishda quydagicha boʻladi.Microsoft Word 2013 dasturida oldingi dasturlardan farqli ravishda pravka boʻlimi mavjud emas.

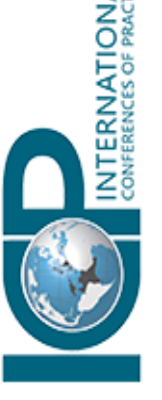

Date: 19<sup>th</sup>December-2024

Glavnaя menyusda Word dasturida bajariladigan asosiy amallar ketma-ketligi joylashgan boʻlib, bu menyuga foydalanuvchi eng koʻp murojaat qiladi.

Glavnaя menyu yordamida foydalanuvchi matndan nusha olish, nushalangan matnni xosil qilish, belgilangan joyni kesish, yozuv shriftini oʻzgartirish, unga rang berish, matinni quyuq rangda yozish, qoʻlyozma shaklida yozish, ostiga chizib yozish, satirlar orasidagi masofani tanlash, va malum matinga joylashuv oʻzgarishlarini kiritish mumkin.

Vid menyusidan hujjatni koʻrinishini, jumladan oddiy koʻrinishda, web shaklda, sahifa shaklida, boʻlimlarni koʻrish va tahrirlash shaklida, instrumentlar panelidan panellarni (Standartnaya) tanlash, chizgʻIchnI xosil qilish yoki berkitish (Lineyka), hujjatni sxematik shaklda koʻrish, hujjat kolontitullarini tahrirlash, hujjatni butun ekran boʻyicha tahrirlash, hujjatni masshtablash kabi punktlar mavjud.

Microsoft Offise 2016. Interfeysning asosiy tamoyillari

Iqtisodiy nuqtai nazardan foydalanish uchun absolyut yangi Microsoft Offise 2016 yaratildi.

Таsmaning tashqi koʻrinishi jihozlar panelini eslatishiga qaramay, unga qoʻshimcha belgilar qoʻyish (yoki olib tashlash) mumkin emas. Oʻxshash parametrlar turli nomlar bilan guruhlarga birlashtirilgan, masalan: Shrift ("Шрифт") va Stil ("Стиль") Word dasturida, funksiya kutubxonasi (Библиотека функции ) va filtrlashni tartiblash ("Сортировка фильтрация") EXCEL dasturida. Ba'zi guruhlar oynaning pastki, oʻng burchagiga joylashgan dialogli oyna tugmachalaridan iborat. Tugmani bosish bilan, qoidaga binoan, tanlangan guruhning hamma parametrlaridan iborat oyna ochiladi. Agar sichqonchani tugmachaga olib kelinsa, unda chaqirilayotgan oynaning kichiklashtirilgan nusxasini koʻrishingiz mumkin.

Faylni yaratishning bunday usuli mavjud fayl asosida yangi hujjat yaratish uchun qulay hisoblanadi.

Funksional chegaralangan rejim. Hujjatlarni konvertatsiyalash Word 2016 versiyasi Word matn muharririning oldingi hamma versiyalarida, yaratilgan hujjatlar bilan ishlaydi. Agar oldingi versiyada yaratilgan hujjatlarni Word 2016 da ochish kerak boʻlsa, unda funksianal chegaralangan rejim ishga tushuriladi.

Bu toʻgʻridagi ma'lumot ushbu matn muharririning sarlavha satrida koʻrinadi. Bu rejimda dasturning ba'zi funksiyalarini qoʻllash mumkin emas. Word 2016 da fayllarni konvertatsiyalash ham mumkin. Buning uchun "Office" tugmasini bosish va asosiy menyudan "Преобразовать" bandini tanlash kerak. Natijada sarlavha satrida funktsional chegaralanish toʻgʻrisida yozuv oʻqiladi va siz dasturning hamma funksiyalarini ishlatishingiz mumkin boʻladi.

## Jadvallar

Word 2016da jadvallar bilan ishlaydigan qulay asboblar keltirilgan. Ma'lumki, bu matn muharririda yaratilgan jadval, qator va ustunlardan iborat, ularning kesishgan joyida yacheyka hosil bo'ladi. Jadval qo'yish, jadvalni yaratish uchun "Вставка" bandining "Таблица" bandi mo'ljallangan. Bu tugma bosilganda, yuqori qismi kvadratlardan iborat

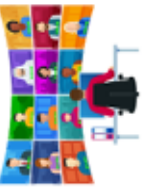

82

INTERNATI CONFERENCES OF

Date: 19<sup>th</sup>December-2024

menyu hosil boʻladi. Bu menyuda yaratilayotgan jadvalning kerakli qator va ustunlar sonini belgilash mumkin.

Grafik obyektlar bilan ishlash

Hamma zamonaviy matn muharrirlari ma'lum darajada grafiklar bilan ishlaydi. Microsoft Word ham bundan istisno emas.

Grafik obyektlar va primitivlar

Word 2016 dasturida grafika bilan ishlash asboblari juda rivojlangan. Siz turli grafik primitivlarni yaratishingiz, kliplar kolleksiyasida yigʻilgan tayyor rasmlarning katta qismini ishlatishingiz mumkin.

Har bir grafik elementni unga turli effektlarni qoʻllab, tahrir qilish mumkin.

Menyuning asosiy tarkibi (bandlar toʻplami) qayt etilgan. Biroq, oynaning bu boʻlimi bilan ishlash jarayonida, qoʻshimcha kontekst jihozlar hosil boʻlishi mumkin. Masalan: Word dasturida jadvalning tashqi koʻrinishini sozlash va formatlash uchun kontekst jihozlar paydo boʻladi. EXCEL da bu hodisa diagramma yaratilayotganida paydo boʻladi.

Foydalanuvchilar sichqonchani jihozlar oldiga keltirishganda paydo boʻladigan koʻrsatmalarga oʻrganib qolganlar. Hozirgi paytda, bunday "kichik yordamchilar" siz qanday ishlash mumkin.

Albatta, bu funksiyalar Microsoft Word 2016 versiyasida ham saqlanib qolgan. Shu bilan birga, hozir faqat jihozlarning vazifasi bilan birga u bilan qanday harakat qilish mumkinligi hamda uni bajarish haqida gapiriladi.

Hujjatlar bilan ishlash. Birinchi qadamlar

Hujjatlarni yaratish

Fayllar bilan amallar bajarishning asosiy buyruqlari Office tugmachalari menyusida yigʻilgan.

Faylni yaratish uchun "Создать" bandi moʻljallangan. Bu bandni tanlagandan keyin, "Создание документов" oynasini koʻrish mumkin. Oynaning chap qismida hujjat yaratish shablon oʻlchami toifasini koʻrsatishi kerak.

Oddiy hujjatni yaratish uchun "Пустые и последние" varianti tanlanadi Shundan soʻng oynaning oʻng qismidagi "Новый документ"ni ajrating va "Создать" tugmasini bosing. Natijada ekranda "Документ – номер" nomli yangi bosh hujjat tasvirlanadi.

Microsoft Word 2016 ning xususiyatlaridan yana biri – joriy hujjat asosida yangi fayl yaratishdir. Buning uchun "Из существующего документа" bandidan foydalanib, diskdan yangi fayl yaratish uchun, kerak boʻladigan faylni olish mumkin. Bunda oling Grafik primitivlarni yaratish

Grafik primitivlar WORD matn muharririda sxema tuzish asosi va "Вставка" bandining "Иллюстрации" guruhi tugmachalari yordamida hujjatga qoʻyish mumkin boʻlgan shakllardir.

Grafik primitivlarning ishlash prinsipi quyidagicha: grafik elenentni tanlang va sichqonchaning chap tugmasini bosib turib, uni chizing.

Izoh: Tasmada faqat ba'zi grafik primitivlar qatnashadi.

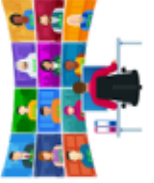

INTERNATI

Date: 19<sup>th</sup>December-2024

Maslahat: Siz grafik elementni tasvirlash uchun polotnoni belgilashingiz va unda kerakli chiziqlarni chizishingiz mumkin. Buning uchun "Вставка" bandining "Иллюстрации" guruhidagi "Фигуры" tugmasini bosing va "Новое полотно" bandini tanlang.

Grafik primitivlarning o'lchamini o'zgartirish

Obyekt oʻlchamini oʻzgartirish uchun sichqoncha koʻrsatkichini burchak markerlarining biriga olib borish va koʻrsatkich ikki yoʻnalishli strelka koʻrinishini olsa, sichqonchaning chap tugmasini ushlab, markerdan tortish kerak.

Siz, shuningdek shakllarni aylantirishingiz mumkin. Buning uchun yuqorida joylashgan marker ishlatiladi. Uni koʻrsatkichga olib borilganda, u aylanma strelka koʻrinishiga aylanadi. Bundan tashqari, grafik obyekt oʻlchami "Средства рисования" kontekst asbobning "Формат" bandining "Размер" guruhida oʻrnatiladi. Bu yerga maydonning kerakli qiymati kiritiladi. Bu usul koʻproq aniqroq. Obyektning kontekst menyusidan "Добавить текст" bandini tanlab, grafik primitivga matn qoʻyish mumkin.

Grafik obyektlarni formatlash

"Формат автофигуры" oynasida shakllarni formatlashning kengaytirilgan parametrlari oʻrnatiladi. Buni chaqirish uchun obyektning kontekst menyusidan bir nomli bandni tanlash kerak. Bu oyna uchta banddan iborat. Birinchida ("Цвета и линии") shaklni boʻyash uchun rang tanlash mumkin. Agar tavsiya etilgan variantlar ichida oʻzingizga kerakligini topa olmasangiz, sichqoncha yordamida "Другие цвета" bandidan foydalaning. Boʻyash effektini ishlatish uchun "Способы заливки" tugmasini bosing. Bir nomli oynada gradiyent usulda boʻyashni berish, standart teksturalardan birini yoki turli boʻyash usullarini qoʻllash mumkin. Obyektlarning oʻlchami "Размер" bandi orqali amalga oshiriladi. Bunda obyektning balandligi va kengligini santimetrlarda, shuningdek aylanish burchagini va mashtabini koʻrsatish mumkin an faylning tarkibi yangi hujjatda joylashadi.

1 daqiqa metodi

Matn muharriri nima?

Microsoft Word 2003 dasturida qanday menyu boʻlimlari bor?

Главная menyusi yordamida qanday amallarni bajarish mumkin?

Grafik primitivlar nima?

Grafik primitivlar oʻlchamini qanday oʻzgartirish mumkin?

## FOYDALANILGAN ADABIYOTLAR RO'YXATI:

1. Aripov M., Begalov B., Begimqulov U., Mamarajabov M.. "Axborot texnologiyalari". Oʻquv qoʻllanma. – T.: «Nashr», 2009-368 b.

2. Aripov M, Xaydarov A. "Informatika asoslari". Akademik lisey va kasb – hunar kollejlari uchun oʻquv qoʻllanma – T.: "Oʻqituvchi", 2002 yil.

3. Aripov M., R.M.Irmuhamedova, M.V.Sagatov, A.T.Haydarov, A.X.Yakubov, T.Imamov. "Informatika Axborot texnologiyalari" 1-qism. Toshkent "Universitet", 2007 yil.

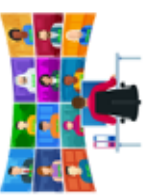

NTERNAT

Date: 19<sup>th</sup>December-2024

4. Yuldashev U., Boqiyev R, Zokirova F.M.. "Informatika". Kasb – hunar kollejlari uchun darslik. – T.: G'.G'ulom nomidagi nashriyot – matbaa ijodiy uyi, 2012 yil.

5. Alaminov M., Avezov M., Qodirov D. "MS WORD 2016", Mustaqil oʻrganish uchun oʻquv-metodik qoʻllanma. Nukus, 201

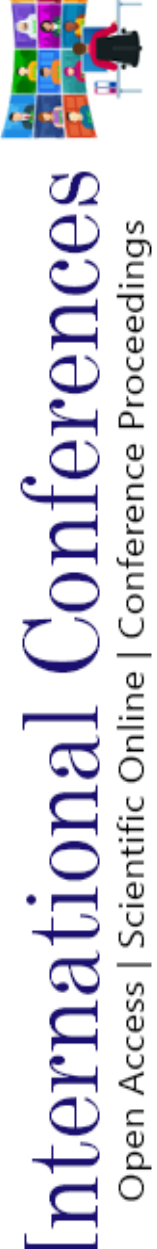

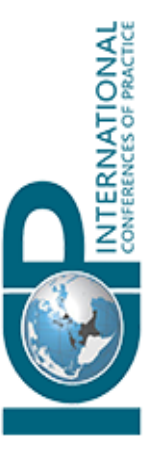